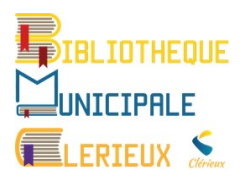

Clérieux, le 09/06/2020

Vous êtes inscrit(e) à la bibliothèque de Clérieux. vous pouvez consulter le catalogue en ligne de la bibliothèque à l'adresse ci-dessous

## https://pmb.inforoutes.fr/opac\_css/?database=pmbclerieux

## Mode d'emploi

|                                                             | Bibliothèque Municipale Clé                                                                                                    | érieux                                              | A: A A+<br>dentifant<br>OK<br>Mot de passe cublic 7 |
|-------------------------------------------------------------|----------------------------------------------------------------------------------------------------|-----------------------------------------------------|-----------------------------------------------------|
| Bibliothèque<br>Clérieux                                    | Accueil  Recherche simple Recherche multi-critères                                                                                                    | Zone de recherche                                   | Zone de connexion                                   |
| Paragraphe 1<br>d'informations (par<br>exemple, description | Vous pouvez lancer une recherche portant sur un ou plusieurs mots (titre, au                                                                          | teur, śditeŭr,).                                    |                                                     |
| du fonds)<br>Paragraphe 2                                   | Tout type de document                                                                                                    | Rechercher Aide                                     |                                                     |
| d informations : accueil<br>du public.                      | Titres Titres Ca Mots-clés                                                                                                    | teurs  Editeurs Indexations décimales sumé et notes |                                                     |
|                                                             | Vous n'avez pas d'idée pour chercher ? Entrez dans la b                                                                                               | ibliothèque Critères de recherche                   |                                                     |
|                                                             | Adultes                                                                                                    | Jeunesse                                            |                                                     |
|                                                             | Dernières acquisitions                                                                                                    |                                                     |                                                     |
| _                                                           |                                                                                                    | Pour lire les notices, cliquer s                    | ur le +                                             |
|                                                             | <ul> <li>              ■ Le Petit Nicolas / René Goscinny      </li> <li>             ■ Roi Julian !, 1. Sacré Julian ! / Olivier Gay     </li> </ul> |                                                     |                                                     |

Pour accéder aux informations de votre compte, voir vos emprunts en cours ou effectuer des réservations, il est nécessaire d'être reconnu comme utilisateur. Votre identifiant est constitué de **l'initiale de votre prénom suivi de votre nom**. Par exemple jmartin pour Jean Martin.

Lors de votre première visite sur le site présentant le catalogue de votre bibliothèque, il faudra initialiser votre mot de passe utilisateur. Voici la procédure :

|          | <u>A- A</u> | <u>A+</u> |   |   |
|----------|-------------|-----------|---|---|
|          |             |           | 9 | • |
| identif  | iant        |           | - |   |
|          |             | ОК        |   |   |
| Mot de p | asse out    | blié ?    |   |   |

Cliquez sur « Mot de passe oublié ? » en haut à droite de la fenêtre.

Cliquez ensuite sur « Envoyer »

| Accueil           |                                                                               |
|-------------------|-------------------------------------------------------------------------------|
| Saisissez votre e | mail pour que vos informations de connexion vous soient envoyées directement. |
| email@            | Envoyer                                                                       |
| emane             | Livoyer                                                                       |

Vous recevrez à l'adresse mentionnée la procédure pour définir votre mot de passe (vérifier vos messages indésirables). Cliquez sur le lien présent dans le mail reçu.

puis valider. Vous seul

| Pour des raisons de sécurité, veuillez ressaisir votre nouveau mot de passe<br>:<br>Valider | confirmer votre mot de<br>passe puis valider. Vous se<br>connaîtrez le mot de passe<br>défini. |
|---------------------------------------------------------------------------------------------|------------------------------------------------------------------------------------------------|
|                                                                                             |                                                                                                |

|                                                                                                    | Bibliothèque Municipale Clérieux                                                                                                    | A: A A+<br>Elisabeth MERIENNE<br>Accès Rapide V<br>Se déconnecter |
|----------------------------------------------------------------------------------------------------|----------------------------------------------------------------------------------------------------|-------------------------------------------------------------------|
| Holiothàque<br>Careux<br>Braganhe 1<br>discoursion<br>Braganhe 2<br>dinformations : acuel<br>brutoris<br>Arriformations : acuel<br>brutoris<br>Arriformat | tourner à l'éran de résultat de la derrière regiente Consulter l'historique des recherches<br>Wen compte des prêts / Mes réservations<br>Esabette<br>Numéro de carter 0000005<br>Addresse<br>Teléphone<br>Main de des nácissons tra-<br>Addresse traise de ut 18/12/2018 au 17/12/2020<br>Acccès au compte après connection, Possibilité of<br>consulter ses prêts et de faire des réservations | <sup>,</sup> faire les<br>de                                      |

#### Faire une recherche simple (avec un seul critère de recherche) ٠

Titre, auteur, éditeur... Si vous cliquez sur tous les champs, le mot indiqué dans la zone de recherche sera cherché dans tous les éléments de la notice. La notice est la description du document. Sous le bandeau de recherche vous pouvez choisir un critère de recherche

| ibliothèque<br>Clérieux                                | <ul> <li>Consulter l'historique des recherches Retourner au pre</li> <li>Votre panier est vide.</li> </ul>                                                                                                    | emier écran avec les dernières notices | Recherche sur l'auteur Pierre        |
|--------------------------------------------------------|----------------------------------------------------------------------------------------------------|----------------------------------------|--------------------------------------|
| Paragraphe 1<br>nformations (par<br>emple, description | Recherche simple Recherche multi-critères                                                                                                    |                                        | Lemaître                             |
| ı fonds)                                               | Vous pouvez lancer une recherche portant sur un ou plusieurs mots (titre                                                                                                    | e, auteur, éditeur,).                  |                                      |
| Paragraphe 2<br>nformations : accueil<br>i public.     | Tout type de document<br>Lemaitre                                                                                                    |                                        | Rechercher Aide                      |
|                                                        |                                                                                                    | Autours                                | C difference                         |
|                                                        | Titres uniformes                                                                                                    | Catégories                             | ☐ Indexations décimales              |
|                                                        | Mots-clés                                                                                                    | Résumé et notes                        | ✓ Tous les champs                    |
|                                                        | the enfants du désastre, 1. Au revoir là-haut / Pierre Lemaitre     Les enfants du désastre, 3. Miroir de nos peines / Pierre Lemaitre     Uula la mouette / Flavie Flament     Ou La couleur des sentiments / Kathryn Stockett     Uune fille dans ma chambre / Olivier de Solminihac     Pierse pas bête, 1. Les grandes questions philo des 7-11 ans / G     R réveille toi, cest les vancances / L aurence Gillot | Te                                     | Liste des résultats                  |
|                                                        |                                                                                                    |                                        | 3 auteurs différents ont été retenus |
|                                                        |                                                                                                    |                                        | Pierre, Pascal, et Valérie Lemaître  |
|                                                        |                                                                                                    |                                        |                                      |

| aragraphe 2                     | Tout type de document                                                                      | ~                                                                       |                                                                                                    |                                                                                                    |                                                                                                    |                                                                                      |
|---------------------------------|--------------------------------------------------------------------------------------------|-------------------------------------------------------------------------|----------------------------------------------------------------------------------------------------|----------------------------------------------------------------------------------------------------|----------------------------------------------------------------------------------------------------|--------------------------------------------------------------------------------------|
| formations : accueil<br>public. | Lemaitre                                                                                   |                                                                         |                                                                                                    | Rechercher Aide                                                                                                    |                                                                                                    |                                                                                      |
|                                 | Condido                                                                                    |                                                                         |                                                                                                    | rear or or or or or or or or or or or or or                                                                                                    |                                                                                                    |                                                                                      |
|                                 | Titres                                                                                     |                                                                         | Auteurs                                                                                                    | Editeurs                                                                                                    |                                                                                                    |                                                                                      |
|                                 | Titres uniformes                                                                           |                                                                         | Catégories                                                                                                    | Indexations déc                                                                                                    | timales                                                                                                    |                                                                                      |
|                                 | Mots-clés                                                                                  |                                                                         | Résumé et notes                                                                                                    | Tous les champs                                                                                                    | s                                                                                                    |                                                                                      |
| _                               | Résultat de la recherce<br>Auteurs 3 résultat(s) afficher<br>Tous les champs 7 résultat(s) | the pour le(s) mot(<br>afficher p                                       | s) lemaitre                                                                                                    | ce : description du                                                                                                    | u document                                                                                                    |                                                                                      |
|                                 | Les enfants du désastr                                                                     | e, 1. Au revoir là-haut / F                                             | ierre <u>Lemaitre</u>                                                                                                    | •                                                                                                    |                                                                                                    |                                                                                      |
|                                 | -                                                                                          | Titre de série : Les enfar                                              | ts du désastre, 1                                                                                                    |                                                                                                    |                                                                                                    | Perm Lennib                                                                          |
| eplier la                       |                                                                                            | Titre : Au revoir l                                                     | à-haut : roman<br>imé                                                                                                    |                                                                                                    |                                                                                                    | An rever la-ba                                                                       |
|                                 |                                                                                            | Auteurs : Pierre Le                                                     | maitre (1951), Auteur                                                                                                    |                                                                                                    |                                                                                                    | ALL                                                                                  |
| ptice en                        |                                                                                            | Editeur : Paris : Alt                                                   | in Michel                                                                                                    |                                                                                                    |                                                                                                    | 2                                                                                    |
|                                 | Ar                                                                                         | mée de publication : DL 2013                                            |                                                                                                    | ▲                                                                                                    |                                                                                                    |                                                                                      |
| quant                           |                                                                                            | Présentation : couv ill. e                                              | p.coul                                                                                                    |                                                                                                    |                                                                                                    | PRIX                                                                                 |
| quant                           |                                                                                            | Format: 21 cm                                                           |                                                                                                    |                                                                                                    |                                                                                                    | GONGOL                                                                               |
|                                 |                                                                                            | ISBN/ISSN/EAN : 978-2-22                                                | 3-24967-8                                                                                                    |                                                                                                    |                                                                                                    |                                                                                      |
| ГТ                              |                                                                                            | Prix: 22,50 €                                                           |                                                                                                    |                                                                                                    |                                                                                                    |                                                                                      |
|                                 |                                                                                            | Résumé : Rescapé:<br>et timoré,<br>l'exclusion<br>sacrilège             | s du chaos de la Grande Guerre, Albert et Edouard comprenn<br>a tout perdu. Édouard, artiste flamboyant devenu une "gueu<br>n. Refusant de céder à l'amertume ou au découragement, i<br>et le blasphème au rang des beaux-arts. | ent rapidement que ne pays ne veut plus d'eux. La France ç<br>le cassée", est écrasé par son histoire familiale. Désarmé<br>is vont, ensemble, imaginer une arnaque d'une audace in | plorifie ses morts et oublie les survivants<br>s et abandonnés après le carnage, tou<br>ouïe, qui mettra le pays tout entier en | s. Albert, employé modeste<br>s deux sont condamnés à<br>effervescence. Et élever le |
|                                 |                                                                                            | Note de contenu : Bien au-d<br>morale p:<br>Thème de fiction : Vengeand | elà de la vengeance et de la revanche de deux hommes détru<br>itriotique, responsables de leur enfer.<br>e                                                                                                    | ilts par une guerre vaine et barbare, ce roman est l'histoire c                                                                                                    | austique et tragique d'un défi à la sociét                                                                                      | lé, à L'état, à la famille, à la                                                     |
|                                 | Réservation                                                                                | Game, Roman                                                             |                                                                                                    |                                                                                                    |                                                                                                    |                                                                                      |
|                                 | Réserver ce document                                                                       | Possi                                                                   | bilité d'effectuer l                                                                                                    | a réservation                                                                                                    |                                                                                                    |                                                                                      |
|                                 | Examplairea                                                                                |                                                                         |                                                                                                    |                                                                                                    |                                                                                                    |                                                                                      |
|                                 | Exemplaires                                                                                |                                                                         |                                                                                                    |                                                                                                    |                                                                                                    |                                                                                      |

# Vérifier la disponibilité de l'ouvrage

• Faire une recherche multi-critères ((avec un ou plusieurs critères de recherche simultanément)

| Bibliothèque Clérieux<br>Paragraphe 1                                          | Recherche simple Recherches prédéfinies                                                      | Recherche multi-critères      | Recherche multi-critères                                               |
|--------------------------------------------------------------------------------|----------------------------------------------------------------------------------------------|-------------------------------|------------------------------------------------------------------------|
| d'informations (par<br>exemple, description<br>du fonds)<br>Accueil du public. | Ajouter un critère de recherche sur<br>choisissez un champ · · Aide<br>choisissez un champ · |                               | Liste des critères. Faire défiler.<br>Cliquer sur le critère souhaité. |
| Mercredi : 9h00 à<br>12h00 Esmodi : 9h00                                       | Champs principaux                                                                            |                               |                                                                        |
| à 12h00 Samedi . 5h00                                                          | Titre                                                                                        |                               |                                                                        |
|                                                                                | Tous les champs                                                                              |                               |                                                                        |
| K                                                                              | Auteur                                                                                       |                               |                                                                        |
|                                                                                | Type d'auteur                                                                                |                               |                                                                        |
|                                                                                | Editeur                                                                                      |                               |                                                                        |
|                                                                                | Date de publication ou année d'édition                                                       |                               |                                                                        |
|                                                                                | Collection                                                                                   |                               |                                                                        |
|                                                                                | Sous collection                                                                              |                               |                                                                        |
|                                                                                | Série                                                                                        |                               |                                                                        |
|                                                                                | ISBN, ISSN ou EAN                                                                            |                               |                                                                        |
|                                                                                | Titre uniforme                                                                               |                               |                                                                        |
|                                                                                | Contenu des documents numériques                                                             |                               |                                                                        |
|                                                                                | Lien électronique dans la notice                                                             |                               |                                                                        |
|                                                                                | Format électronique de la ressource                                                          |                               |                                                                        |
|                                                                                | Documents numériques                                                                         |                               |                                                                        |
|                                                                                | Statut de document numérique                                                                 |                               |                                                                        |
|                                                                                | Notes                                                                                        |                               |                                                                        |
|                                                                                | Note générale 🗸 🗸                                                                            |                               |                                                                        |
|                                                                                |                                                                                              | Syndicat mixte des Inforoutes | Bibliothèque Clédeux                                                   |

## Exemple : rechercher les romans parus en 2020

Les critères retenus sont : genre et année d'édition

Sélectionner le premier critère : genre. Une liste s'affiche, choisir celui qui est recherché Retourner sur le liste initiale des critères, sélectionner le deuxième critère : année d'édition. Indiquer l'année = 2020

|                                                                                                    | Bibliothèque Municipale Clérieux                                                                                                    | A: A A±.<br>identifiant<br>Ox<br>Mot de cases cubilé 2 |
|----------------------------------------------------------------------------------------------------|----------------------------------------------------------------------------------------------------|--------------------------------------------------------|
| Eibliothèque Clérieux<br>Paragraphe 1<br>d'informations (par<br>exemple, description<br>du fonds)<br>Accuel du public.<br>Lund : 16130 à 18130<br>Mercred : 9100 à<br>12100 Samedi : 9100<br>à 12100    | Accuel Recherche simple Recherches prédéfinies Recherche multi-critères Ajouter un critère de recherche sur Ichoisissez un champ Genre Genre Fodésie Récit de vie Récit de vie Récit de                                                                                                    | X                                                      |
|                                                                                                    | Bibliothèque Municipale Clérieux                                                                                                    | A A A±<br>identifiant<br>OX<br>Mor de casse oublié 2   |
| Bibliothèque Clérieux<br>Paragraphe 1<br>d'informations (par<br>exemple, description<br>du fonds)<br>Accuel du public.<br>Lundi : 16130 à 181430<br>Mercredi : 9100 à<br>12100 Samedi : 9100<br>à 12100 | Accuel  Recherche simple Recherches prédéfinies Recherche multi-critères  Ajouter un critère de recherche sur  choisissez un champ  Genre  Genre  Date de publication ou année d'édition  Rechercher  Rechercher  Recherch                                                                                                    | 1 <sup>er</sup> critère ×<br>2 <sup>e</sup> critère ×  |
|                                                                                                    | Valider la recherche                                                                                                    | A: A At<br>Metrifiant                                  |
| Libilothèque Clér<br>Paragraphe 1<br>d'Informations (pa<br>exemple, descrupte<br>du fancis)<br>Cacciel du public<br>Lund : 16130 à 18<br>Mercred : 900 à<br>12h00 Samedi : 91<br>à 12h00                | Recurrer au premier écran avec les dernières notices<br>Recherche simple Recherches prédéfinies Recherche multi-critères<br>Ajouter un critère de recherche sur<br>choisissez un champ V Alde<br>Genre = V Poésie<br>Récit de vio Récit de voyage<br>Récit de voyage<br>Récit | o K<br>Hot de cases cublié 2<br>X<br>X                 |
|                                                                                                    | Résultat de la recherche multi-critères<br>Genre = (Roman) Et Date de publication ou année d'édition = (2020) 2 résultat(s) <u>afficher</u> so Afficher les ré                                                                                                    | sultats                                                |

## • Recherches Pré-définies

Ce sont des recherches multicrières automatisées. Il suffit de sélectionner la recherche souhaitée et de cliquer sur le bon critère.

|                                                          | Bibliothèque Municipale Clérieux                                                                                                    |                                                                                            | identifiant<br>OK<br>Mot de passe oublié ? |
|----------------------------------------------------------|----------------------------------------------------------------------------------------------------|--------------------------------------------------------------------------------------------|--------------------------------------------|
| Bibliothèque Clérieux<br>Paragraphe 1                    | Accessa         Retourner à l'écran de résultat de la dernière recherche. Retourner à la pag           Rècherche simple         Recherches prédéfinies         Recherche multi-critères | ge 1 de la liste des titres de la dernière recherche Consulter l'historique des recherches |                                            |
| d informations (par<br>exemple, description<br>du fonds) |                                                                                                    |                                                                                            |                                            |
| Lundi : 16h30 à 18h30                                    | Liste des recherches predefinies                                                                                                    |                                                                                            |                                            |
| Mercredi : 9h00 à                                        | Nom                                                                                                    | Recherche                                                                                  |                                            |
| 12h00 Samedi : 9h00                                      | Recherche par genre Adultes                                                                                                    | Genre = () Et = (Adultes)                                                                  |                                            |
| a 12000                                                  | Recherche par genre Jeunesse                                                                                                    | Genre = () Et = (Jeunesse)                                                                 |                                            |
|                                                          | Recherche par thème de fiction pour les romans Jeunesse                                                                                                    | Thème de fiction = () Et = (Jeunesse)                                                      |                                            |
|                                                          |                                                                                                    |                                                                                            |                                            |
|                                                          |                                                                                                    |                                                                                            |                                            |
|                                                          |                                                                                                    |                                                                                            |                                            |

| -                                                                                                  | Bibliothèque Municipale Clérieux                                                            | A: A A±<br>identifiant<br>OK<br>Mot de casse, outriel 7       |
|----------------------------------------------------------------------------------------------------|---------------------------------------------------------------------------------------------|---------------------------------------------------------------|
| Bibliothèque Clérieux<br>Paragraphe 1<br>d'informations (par                                       | Acc <sup>ond</sup> Recherche simple     Recherches prédéfinies     Recherche multi-critères | herches Retourner au premier écran avec les dernières notices |
| exemple, description<br>du fonds)                                                                  | Ajouter un critère de recherche sur<br>choisissez un champ                                  |                                                               |
| Accueil du public.<br>Lundi : 16h30 à 18h30<br>Mercredi : 9h00 à<br>12h00 Samedi : 9h00<br>à 12h00 | Genre = V Album ^<br>Anthologie<br>Autobiographie<br>Bande dessinée V                       | x                                                             |
| ×                                                                                                  | R Section = Section Rechercher                                                              | X                                                             |
|                                                                                                    | Bandes                                                                                      | s dessinées pour enfants et                                   |
|                                                                                                    | Résultat de la recherche multi-critères                                                     |                                                               |
|                                                                                                    | Juniors                                                                                     | s. 244 resultats.                                             |
|                                                                                                    | Il suff                                                                                     | it de les afficher.                                           |
|                                                                                                    |                                                                                             |                                                               |
|                                                                                                    |                                                                                             |                                                               |

Pour toute demande d'aide à l'utilisation du site, vous pouvez envoyer un mail à

#### bibliothequeclerieux@gmail.com

Lorsque le document est réservé, les bibliothécaires vous le mettent de côté. Il vous suffit de vous présenter à la bibliothèque lors d'une permanence.

Pendant cette période particulière de déconfinement, nous vous recommandons de nous prévenir par mail de votre passage.